## Інструкція приєднання документів з оплати податків до зарплатних відомостей

## <u>Win-32</u>

Для створення зарплатної відомості у Win-32 оберіть «**Зарплата**»/«**Зарплатні відомості**» або в переліку відомостей виберіть попередню відомість та правою клавішою миші натисніть «**Клонувати**», якщо раніше створювали відомість з необхідними реквізитами.

Після заповнення всіх необхідних полів обов'язково потрібно зберегти відомість.

Для додавання документів з оплати податків необхідно:

• збережену зарплатну відомость необхідно відкрити подвійним кліком, або обрати відомість та натиснути на «Запис».

| 🕨 Ресстрація Вид Платежі Виписки Зарплата Довідники Сервіс Адиністрування Вікно Допомога                                                            | _ # × . |
|----------------------------------------------------------------------------------------------------|---------|
| 🕼 🛄 🧓 🖄 🛄 🚦 🔀 Синхронбувати усі ді з банком 🗌 МА FOBS 🔅 Автонатична снекронізація                                                                   |         |
| КredoBank         Поточний         Дата         На відправленні         101.03.2025         ра         03.04.2025         Встановити                |         |
| Зддачі Перетагніть заголовок колонки сюди для згрупування                                                                                           |         |
| Задачі (залота) Стан • Дата докумен № • Номер рахунку (ВАЛ • Вид нарахування • Загальна суна • Підпри • Коментар • Суна здійснених нара • Рахунок • |         |
| Депоз. / Кредити 🍃 🖇 у банку  Не всі підписи   31.03.2025   3 UA 52 325365 00000003; Заробітна плата,аванс,відля 100.00 ТОВ "ЕДВ 🔲 🔲                |         |
| Binneco                                                                                                    |         |
| Voethung<br>1                                                                                                    |         |
| Папуниства                                                                                                    |         |
|                                                                                                    |         |
| Signiani ripectu                                                                                                    |         |
|                                                                                                    |         |
| CreppOnt-wex                                                                                                    |         |
|                                                                                                    |         |
|                                                                                                    |         |
|                                                                                                    |         |
| Банквські продукти Таблиця Запцс                                                                                                    |         |
| Banpasnering dail $ d \rightarrow d = 44.4 \rightarrow b + b + 3h Douyk - @ 3aze4 - @ Transor - @$                                                  | 1       |
| Мй FOBS Зарплатні відомості підприємств                                                                                                    |         |

## • обрати «Документи з оплати податків» та натиснути на «+» для додавання документів.

| Реєстрація Ви<br>і П. Р. Н.           | д Платежі Вил     | иски Зарплата Д      | цовідники Сервіс   | Адміністрування Віки                     | но Допомога                        |       |      |                     |          |            | _ 8 ×              | • |  |  |  |
|---------------------------------------|-------------------|----------------------|--------------------|------------------------------------------|------------------------------------|-------|------|---------------------|----------|------------|--------------------|---|--|--|--|
| > KredoBank                           | № відомості<br>3  | Дата<br>31.03.2025 - | Дата валютув.      | Вид нарахування<br>Заробітна плата, аван | с, відпускні, розрахункові, премія | ~     | r    |                     |          |            |                    | · |  |  |  |
| Задачі                                | Підприємство      |                      | Код банку          | Рахунок платника (IBA                    | N) Рахунок іншого банку            | Валют | a    |                     |          |            |                    |   |  |  |  |
| Задачі (валюта)                       | тов "еде          |                      | 325365             | UA 52 325365 00000                       | -                                  | UAH   |      |                     |          |            |                    |   |  |  |  |
| Депоз. / Кредити                      | Зарплатний про    | ект                  |                    | Транзитний рахунок (1                    | IBAN)                              |       |      |                     |          |            |                    |   |  |  |  |
| Виписки                               | 1720420 - TOB "   | 'ЕДВ/ 🔻              |                    | UA 71 325365 000002                      | 90                                 |       |      |                     |          |            |                    |   |  |  |  |
| Довідники                             |                   |                      |                    | Транзитний рахунок                       |                                    |       |      |                     |          |            |                    |   |  |  |  |
| Зарплата                              | Коментар          |                      |                    |                                          |                                    |       |      |                     |          |            |                    |   |  |  |  |
| a                                     |                   |                      |                    |                                          |                                    |       |      |                     |          |            |                    |   |  |  |  |
| Підприенства                          |                   |                      |                    |                                          |                                    |       |      |                     |          |            |                    |   |  |  |  |
|                                       | Нарахування за    | відомістю Докуме     | нти з оплати подат | ків                                      |                                    |       |      |                     |          |            |                    |   |  |  |  |
| · · · · · · · · · · · · · · · · · · · | Дата документ     | a                    | № документ         | a                                        | № рахунку (IBAN)                   | 0     | Сума | Призначення платежу |          | Примітка   |                    |   |  |  |  |
| Зарплатні проекти                     |                   |                      |                    |                                          |                                    |       |      |                     |          |            |                    |   |  |  |  |
|                                       |                   |                      |                    |                                          |                                    |       |      |                     |          |            |                    |   |  |  |  |
| Criegofitheou                         |                   |                      |                    |                                          |                                    |       |      |                     |          |            |                    |   |  |  |  |
| chaptonininini                        |                   |                      |                    |                                          |                                    |       |      |                     |          |            |                    |   |  |  |  |
|                                       |                   |                      |                    |                                          |                                    |       |      |                     |          |            |                    |   |  |  |  |
| Рахунки співробітникі                 |                   |                      |                    |                                          |                                    |       |      |                     |          |            |                    |   |  |  |  |
|                                       | ♦ =               | 44 4 6 66            | Перехід            |                                          |                                    |       |      |                     |          |            |                    |   |  |  |  |
| Зарплатні відомості                   | Стаття бюджет     | ту                   |                    |                                          |                                    |       |      | -                   | Рівень г | підписання | Авторизац. підписи |   |  |  |  |
|                                       | Стан              |                      |                    |                                          |                                    |       |      | Користувач          | 1 Koj    | ристувач 2 | 3                  |   |  |  |  |
|                                       | У банку  Не всі і | підписи              |                    |                                          |                                    |       |      |                     |          |            | -                  |   |  |  |  |
|                                       |                   |                      |                    |                                          |                                    |       |      |                     |          |            | 6                  |   |  |  |  |
|                                       |                   |                      |                    |                                          |                                    |       |      |                     |          |            | 0                  |   |  |  |  |
|                                       |                   |                      |                    | Джерело                                  | формування Введення                |       |      |                     |          |            |                    | J |  |  |  |
| Банківські продукти                   | Таблиця Зап       | ШC                   |                    |                                          |                                    |       |      |                     |          |            |                    |   |  |  |  |
| Відправлення фай                      | <b>⊹ • </b>       | 44 4 🕨 🕨 🛔           | 🀴 Пошук 🔻 📔 🌚 з    | адачі 🔻 🔯 Підписи                        | -                                  |       |      |                     |          |            | 1                  |   |  |  |  |
| M3 2000 2000                          | narui ninovocri r |                      |                    |                                          |                                    |       |      |                     |          |            |                    | æ |  |  |  |

• обрати Тип документу: платіжне доручення, документ iFOBS або скан-копія документа.

| Документи з оплати податків                                            | - 🗆 X           |
|------------------------------------------------------------------------|-----------------|
| Тип<br>О Платіжне доручення О Скан-копія документа<br>О Документ iFOBS | Вибір документа |
| Пнформація про документ                                                |                 |
| № документа Дата документа Сума    О                                   |                 |
| № рахунку (IBAN)                                                       |                 |
| Призначення платежу                                                    |                 |
|                                                                        |                 |
| Примітка                                                               |                 |
|                                                                        |                 |
| Γ                                                                      | ОК Відміна      |

 При виборі типу «Платіжне доручення» або «Документ iFOBS» натисніть на кнопку «Вибір документа…» і в новій формі виберіть потрібний документ зі списку та натисніть кнопку «Обрати» в правому нижньому куті.

|   | <b>&gt;</b> I | нφ         | ормація        | по документах                            |              |            |                |                     |   |                         | -       |           | ×    |   |
|---|---------------|------------|----------------|------------------------------------------|--------------|------------|----------------|---------------------|---|-------------------------|---------|-----------|------|---|
|   | По<br>По      | ото<br>опе | чний<br>редній | <ul> <li>Дата</li> <li>Період</li> </ul> | 01.11.2024 🔻 | <u>n</u> o | 16.01.2025 🗸 🛛 | становити           |   |                         |         |           |      |   |
|   | Пер           | рет        | ягніть         | заголовок коло                           | нки сюди для | 131        | рупування      |                     |   |                         |         |           |      | • |
|   |               |            |                |                                          | Загальні р   | ек         | візити         |                     |   |                         | Pe      | квізити к | ope  |   |
|   | Tκ            | •          | Валю 🗖         | № документа ▼                            | Дата докум 🛆 | •          | Сума 💌         | Дата проведення     | • | Найменування корес 💌    | Рахунок | кореспон  | дент |   |
| Þ |               | Д          | UAH            | 2200                                     | 01.11.2024   |            | 100 000.00     | 01.11.2024 11:17:48 |   | ТОВ "Едвантіс Україна"  | 2600287 | 9185380   |      |   |
|   |               | Д          | UAH            | 2201                                     | 01.11.2024   |            | 27 105.61      | 01.11.2024 12:53:42 |   | ТзОВ "Європоліс Пропе   | 2600010 | 1310001   |      |   |
|   | ]             | д          | UAH            | 2205                                     | 04.11.2024   |            | 400.00         | 04.11.2024 11:29:57 |   | ПАТ "Фарлеп - Інвест"   | 2600480 | 5328      |      |   |
|   |               | Д          | UAH            | 2199                                     | 04.11.2024   |            | 1 700.00       | 04.11.2024 11:29:51 |   | ФОП Крупа С.М.          | 2600203 | 1002313   |      |   |
|   |               | Д          | UAH            | 2202                                     | 04.11.2024   |            | 3 920.00       | 04.11.2024 11:29:52 |   | ФОП Огерчук А. О.       | 2600003 | 1020245   |      |   |
|   |               | Д          | UAH            | 2203                                     | 04.11.2024   |            | 1 350.00       | 04.11.2024 11:29:53 |   | ФОП Овод В.В.           | 2600000 | 3303859   |      |   |
|   |               | Д          | UAH            | 2204                                     | 04.11.2024   |            | 5 770.02       | 04.11.2024 11:29:54 |   | ТОВ КОМЕЛ               | 2600445 | 5009234   |      |   |
|   | ]             | Д          | UAH            | 2207                                     | 04.11.2024   |            | 6 700.00       | 04.11.2024 11:30:01 |   | ПрАТ "ДАТАГРУП"         | 2600214 | 8873005   |      |   |
|   | ]             | Д          | UAH            | 2206                                     | 04.11.2024   |            | 1 643.00       | 04.11.2024 11:30:00 |   | ТОВ "Бізнес і Технологі | 2600901 | 089740    |      |   |
|   |               | Д          | UAH            | 2211                                     | 04.11.2024   |            | 776.54         | 04.11.2024 16:19:33 |   | ГУК Львів/Львівська тг  | 3130900 | 63000013  | 001  |   |
|   | ]             | Д          | UAH            | 2209                                     | 04.11.2024   |            | 1 760.00       | 04.11.2024 16:19:32 |   | ГУДПС у Львівській обл  | 3556992 | 01021301  |      |   |
|   |               | Д          | UAH            | 2210                                     | 04.11.2024   |            | 2 588.47       | 04.11.2024 16:19:32 |   | ГУК Львів/Львів.обл./1  | 3331693 | 56000013  | 933  |   |
|   |               | Д          | UAH            | 2208                                     | 04.11.2024   |            | 5 000.00       | 04.11.2024 16:09:14 |   | ФОП Єршова К.Є.         | 2600134 | 0081073   |      | - |
| • |               |            |                |                                          |              |            |                |                     |   |                         |         |           | •    |   |
|   | T <u>a</u>    | бли        | иця За         | ап <u>и</u> с                            |              |            |                |                     |   |                         |         |           |      |   |
|   | 44            | 4          | • •            | 🗎 Пошук 🔻                                | [            |            |                |                     |   |                         |         | 3         | 305  |   |
|   |               |            |                |                                          |              |            |                |                     |   | ✓ 06                    | рати    | 🗙 Відмі   | нити |   |

• Поля Номер документа, Дата документа, Сума, IBAN (Рахунок), Призначення платежу заповнюються автоматично після вибору документа. Поля вручну не редагуються.

| 📏 Документи з оплати податків                                                                | _       |         | $\times$ |
|----------------------------------------------------------------------------------------------|---------|---------|----------|
| Тип           • Платіжне доручення         • Скан-копія документа           • Документ iFOBS | Вибір д | окумент | a        |
| Гінформація про документ                                                                     |         |         |          |
| № документа Дата документа Сума                                                              |         |         |          |
| 2203 04.11.2024 - 1 350.00                                                                   |         |         |          |
| № рахунку (IBAN)                                                                             |         |         |          |
| UA 52 325365 000000260040                                                                    |         |         |          |
| Призначення платежу                                                                          |         |         |          |
| Оплата по рах.№70872 від 14.10.24, Без ПДВ                                                   |         |         | ▲<br>▼   |
| Примітка                                                                                     |         |         |          |
|                                                                                              |         |         | ▲<br>▼   |
|                                                                                              | ОК      | Від     | міна     |

- Якщо потрібно додати ще один документ, то натисніть кнопку «+» ще раз та приєднайте наступний документ.
- Якщо податки оплачені через інший банк, то виберіть «Скан-копія документа», натисніть на кнопку «Вибір документа…» та завантажте відсканований документ з вашого ПК.
- Додані документи будуть відображатися у загальному списку. Якщо потрібно редагувати документ, натисність на кнопку « >>. Для видалення документу із загального списку натисніть кнопку «-».

| Нарахування за відоністю. Документи з оплати податків |             |                                 |      |                                       |          |  |  |  |  |
|-------------------------------------------------------|-------------|---------------------------------|------|---------------------------------------|----------|--|--|--|--|
| Дата документа                                        | № документа | № рахунку (IBAN)                | Сума | Призначення платежу                   | Примітка |  |  |  |  |
| 04.11.2024                                            | 2203        | UA 52 325365 000000260040040436 |      | Оплата по рах.№70872 від 14.10.24, Б  |          |  |  |  |  |
| 04.11.2024                                            | 2210        | UA 52 325365 000000260040040436 |      | 101 ПДФО із відпускних за листопад 20 |          |  |  |  |  |
|                                                       |             |                                 |      |                                       |          |  |  |  |  |
|                                                       |             |                                 |      |                                       |          |  |  |  |  |
|                                                       |             |                                 |      |                                       |          |  |  |  |  |
|                                                       |             |                                 |      |                                       |          |  |  |  |  |
|                                                       |             |                                 |      |                                       |          |  |  |  |  |
|                                                       | Перехід     |                                 |      |                                       |          |  |  |  |  |